#### **MDCMR** milieudienst Rijnmond

20 november 2019 | Christian de Laat | Duurzame Polders

# DE INFORMATIEPLICHT ENERGIEBESPARING

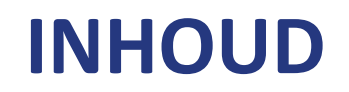

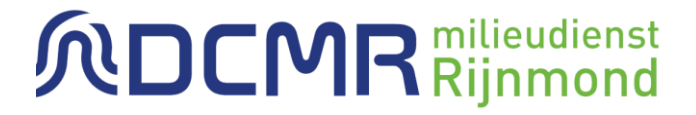

- 1. Waarom een informatieplicht energiebesparing?
- 2. Doel en doelgroep van de informatieplicht

Workshop

- 1. Hoe voldoet u aan de verplichtingen?
- 2. Erkende maatregelen voor energiebesparing
- 3. Wie is verantwoordelijk?

### **INFORMATIEPLICHT**

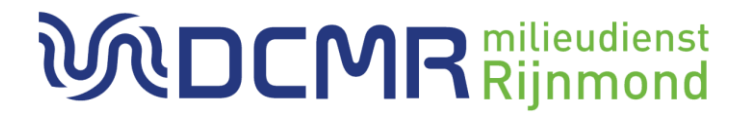

## Informatieplicht energiebesparing

Als u vanaf 50.000 kWh elektriciteit of 25.000 m<sup>3</sup> aardgas (equivalent) per jaar verbruikt

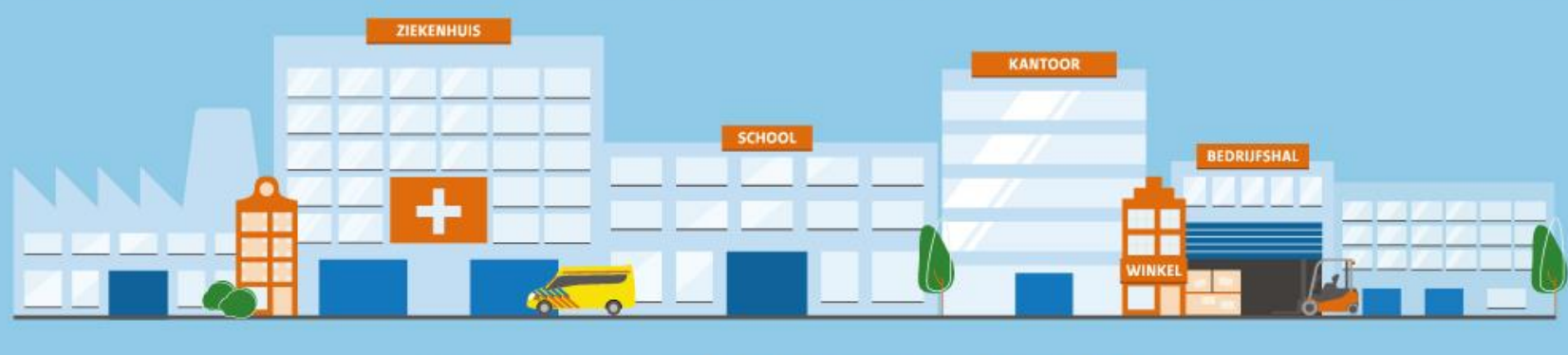

www.rvo.nl/informatieplicht

## WAAROM EEN INFORMATIEPLICHT?

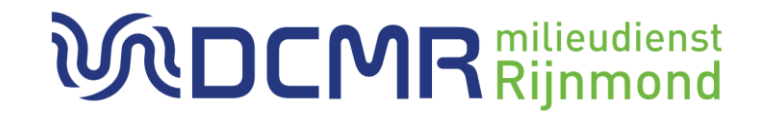

- Energieakkoord 2013: 100PJ besparing in 2020
- Achterblijvende realisatie, tekort circa 25PJ
- Resultaat: circa 10PJ per ultimo 2020

# **VOOR WIE GELDT DE INFORMATIEPLICHT?**

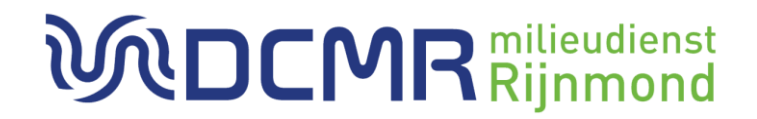

De informatieplicht geldt voor:

- Bedrijven onder de reikwijdte van Art 2.15 van het Activiteitenbesluit
- Elektriciteitsverbruik vanaf 50.000kWh of gasverbruik vanaf 25.000m<sup>3</sup>
- Maatregelen met een tvt tot 5 jaar moeten worden uitgevoerd

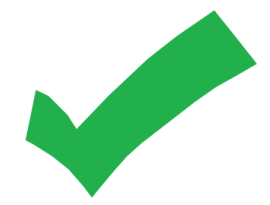

# **VOOR WIE GELDT DE INFORMATIEPLICHT?**

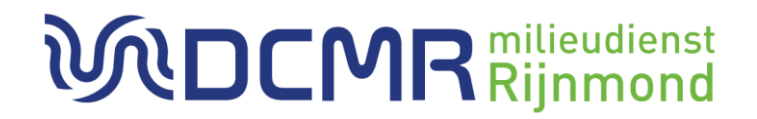

De informatieplicht geldt voor:

De informatieplicht geldt niet voor:

- Bedrijven onder de reikwijdte van Art 2.15 van het Activiteitenbesluit
- Elektriciteitsverbruik vanaf 50.000kWh of gasverbruik vanaf 25.000m<sup>3</sup>
- Maatregelen met een tvt tot 5 jaar moeten worden uitgevoerd

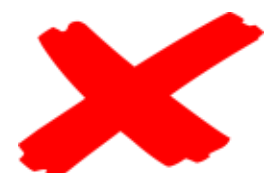

- Elektriciteitsverbruik minder dan 50.000kWh of gasverbruik minder dan 25.000m3
- Deelnemers aan het Europese Emissiehandelssysteem (ETS)
- Glastuinbouwbedrijven met CO2-vereveningssysteem
- Type C-inrichtingen Wet milieubeheer
- Deelnemers aan het MJA3 convenant

#### **MDCMR** milieudienst Rijnmond

20 november 2019 | Christian de Laat | Duurzame Polders

# DE INFORMATIEPLICHT ENERGIEBESPARING

### **RAPPORTEREN IN ELOKET**

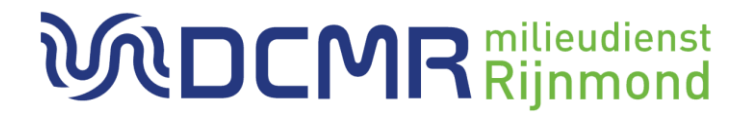

### Informatieplicht energiebesparing

Als u vanaf 50.000 kWh elektriciteit of 25.000 m<sup>3</sup> aardgas (equivalent) per jaar verbruikt

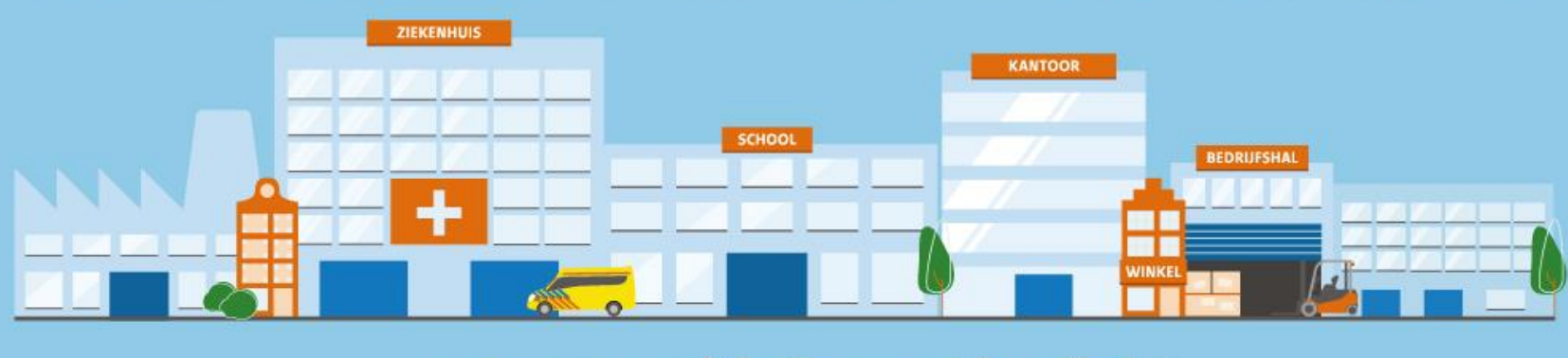

www.rvo.nl/informatieplicht

## WIE AANSPREEKBAAR?

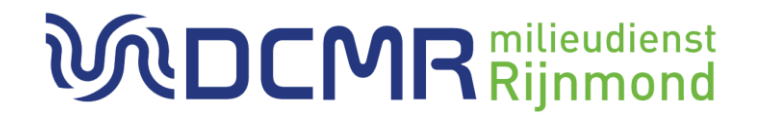

|   | Meest voorkomende situatie | Verantwoordelijk<br>Energiebesparings- en<br>informatieplicht |
|---|----------------------------|---------------------------------------------------------------|
| А | 1 gebouw met 1 gebruiker   | De gebruiker                                                  |

## WIE AANSPREEKBAAR?

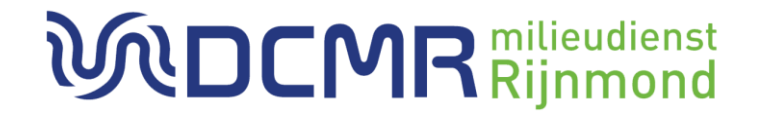

|   | Meest voorkomende situatie                         | Verantwoordelijk<br>Energiebesparings- en<br>informatieplicht |
|---|----------------------------------------------------|---------------------------------------------------------------|
| А | 1 gebouw met 1 gebruiker                           | De gebruiker                                                  |
| В | 1 gebouw met meerdere<br>gebruikers (b.v. kantoor) | De eigenaar                                                   |

## WIE AANSPREEKBAAR?

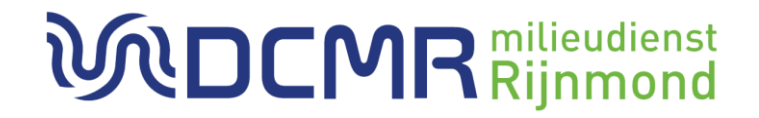

|    | Meest voorkomende situatie                         | Verantwoordelijk<br>Energiebesparings- en<br>informatieplicht |
|----|----------------------------------------------------|---------------------------------------------------------------|
| А  | 1 gebouw met 1 gebruiker                           | De gebruiker                                                  |
| В  | 1 gebouw met meerdere<br>gebruikers (b.v. kantoor) | De eigenaar                                                   |
| C1 | Winkelcentrum:<br>- Winkels                        | Individuele winkelier                                         |
| C2 | Winkelcentrum:<br>- Collectieve ruimten            | De eigenaar of VvE voor de<br>collectieve voorzieningen       |

# **BEDRIJFSTAKKEN**

#### **WDCMR** milieudienst Rijnmond

Kies de bedrijfstak die het meest op u van toepassing is. Dan ziet u op hoofdlijnen welke thema's voor uw bedrijfstak gelden. Als u niet onder een van de 19 bedrijfstakken valt en er dus geen passende EML is, kies dan de lijst 'Bedrijfstak zonder EML'.

| Metaalelektro en MKB-metaal              | 0 | Sport en recreatie                  | 0 |
|------------------------------------------|---|-------------------------------------|---|
| Autoschadeherstelbedrijven               | 0 | Hotels en restaurants               | 0 |
| Gezondheids- en welzijnszorginstellingen | 0 | Drukkerijen, papier en karton       | 0 |
| Kantoren                                 | 0 | Bouwmaterialen                      | 0 |
| Onderwijsinstellingen                    | 0 | Verf en drukinkt                    | 0 |
| Commerciële datacenters                  | 0 | Tankstations en autowasinrichtingen | 0 |
| Rubber- en kunststofindustrie            | 0 | Heubels en hout                     | 0 |
| Levensmiddelenindustrie                  | 0 | Bedrijfshallen                      | 0 |
| Agrarische sector                        | 0 | Detailhandel                        | 0 |
| Mobiliteitsbranche                       | 0 | Bedrijfstak zonder EML              | 0 |

### **MEEST VOORKOMENDE VERPLICHTINGEN**

#### **WDCMR** milieudienst Rijnmond

#### Energie monitoring

Isolatie leiding en appendages

LED verlichting

Vraaggestuurd maken verlichting

Vraaggestuurd maken verwarming

Vraaggestuurd ventileren

Spouwmuurisolatie

Perslucht lekkages

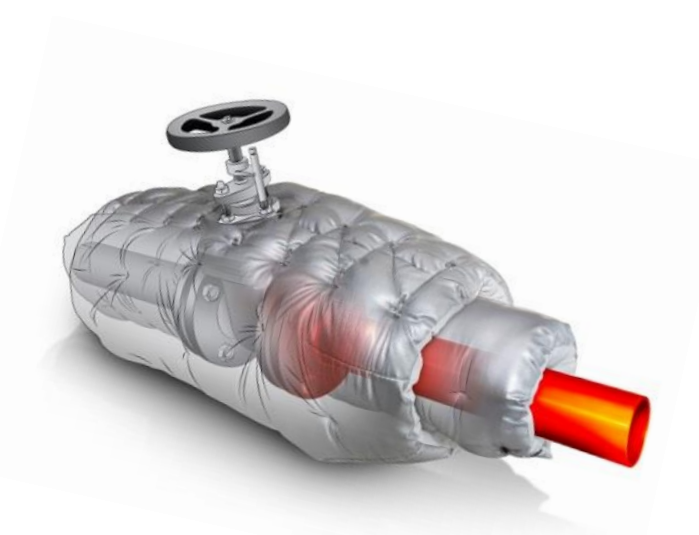

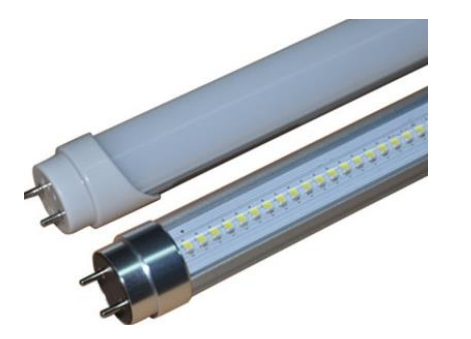

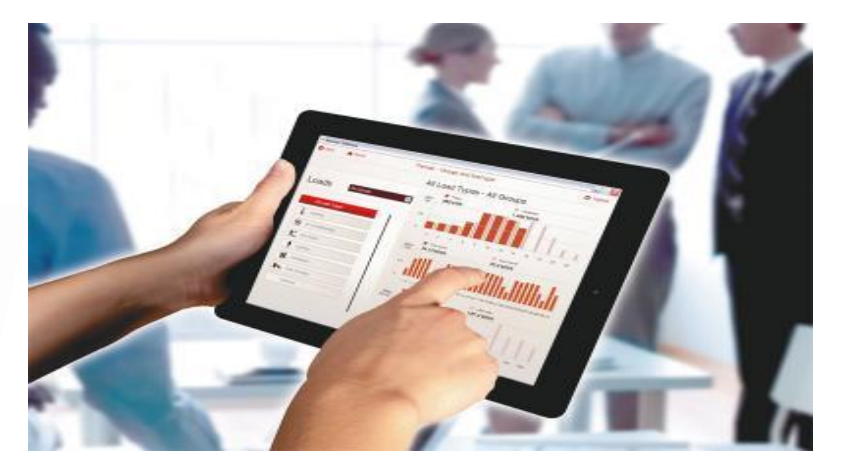

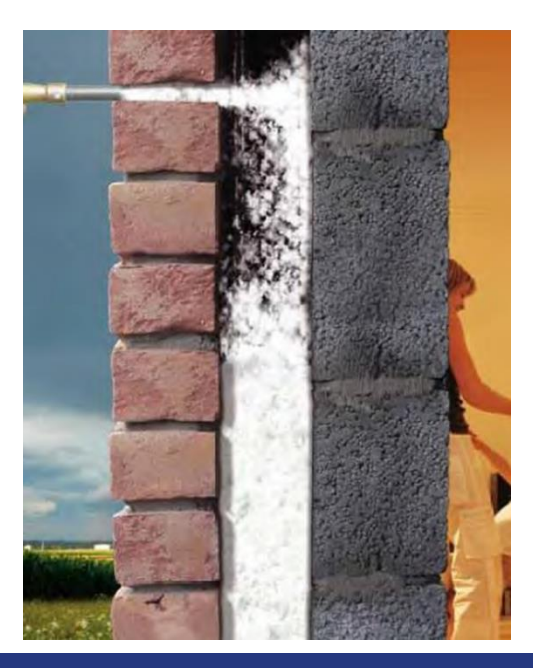

### VOORBEELD FORMAT ERKENDE MAATREGELEN

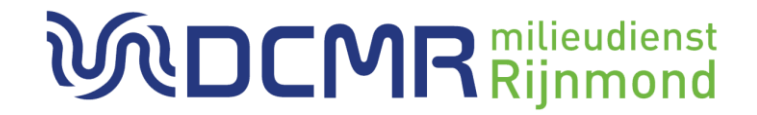

| Activiteit                                                | In werking hebben van een ruimte- of buitenverlichtingsinstallatie                                                                                    |                                                              |  |
|-----------------------------------------------------------|----------------------------------------------------------------------------------------------------|--------------------------------------------------------------|--|
| Nummer maatregel                                          | GE1                                                                                                    |                                                              |  |
| Omschrijving maatregel                                    | Geïnstalleerd vermogen basisbinnenverlichting beperken.                                                                                               |                                                              |  |
| Mogelijke technieken ten opzichte van<br>uitgangssituatie | Langwerpige ledlampen toepassen in bestaande armaturen.                                                                                               |                                                              |  |
| Uitgangssituatie op basis van een<br>referentietechniek   | a) Armaturen met conventionele TL<br>zijn aanwezig.                                                                                                   | b) Armaturen met PL-lampen (spaarlam-<br>pen) zijn aanwezig. |  |
| Technische randvoorwaarden                                | De technische staat van de aanwezige armaturen moet voldoende zijn en de verlichtingssterkte in de nieuwe situatie moet voldoen aan de geldende norm. |                                                              |  |
| Economische randvoorwaarden                               | a) Aantal branduren is minimaal<br>1.200 uur per jaar.                                                                                                | b) Aantal branduren is minimaal 2.000<br>uur per jaar.       |  |
| Toepasbaar op een zelfstandig of<br>natuurlijk moment?    | Zelfstandig moment:<br>Ja. Natuurlijk<br>moment: Ja.                                                                                                  |                                                              |  |
| Bijzondere omstandigheden                                 | Niet van toepassing.                                                                                                    |                                                              |  |

### HOE TE VOLDOEN AAN INFORMATIEPLICHT

#### **WDCMR** milieudienst Rijnmond

### Rapporteren uiterlijk 5 december 2019

### Per maatregel van de erkende lijst

- Wel of niet uitgevoerd of alternatieve maatregel
- Als wel: geheel of gedeeltelijk
- Als niet: waarom niet
- Als alternatieve maatregel: verplichte omschrijving

### Maatregel niet uitgevoerd omdat

- Activiteit niet wordt uitgevoerd: bv geen spuitcabine in gebruik
- Uitgangsituatie niet geldt: gebouw heeft geen spouwmuren
- Randvoorwaarden niet gelden: verbruik of vermogen is te laag
- Geen natuurlijk moment: nog niet aan vervanging toe
- Overig op basis van eigen toelichting

### HOE VOLDOEN AAN ENERGIEBESPARINGSPLICHT

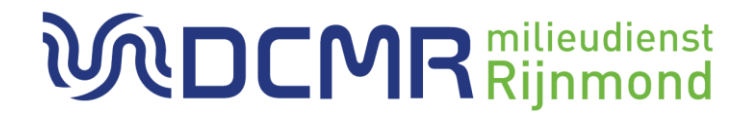

## Op basis van systematiek erkende maatregelen

- Aantonen dat alle toepasselijke erkende maatregelen zijn uitgevoerd
- Dan wel dat gelijkwaardige alternatieve maatregelen zijn getroffen
- Via rapportage in het centrale systeem

### Anders

- Door te laten zien dat alle maatregelen met tvt < 5 jaar zijn getroffen
- Conform reguliere energiebesparingsplicht volgens Art 2.15
- Ook dan geldt onverkort de informatieplicht

Bedrijven moeten aan <u>beide</u> verplichtingen voldoen

## WAT DOET DE DCMR?

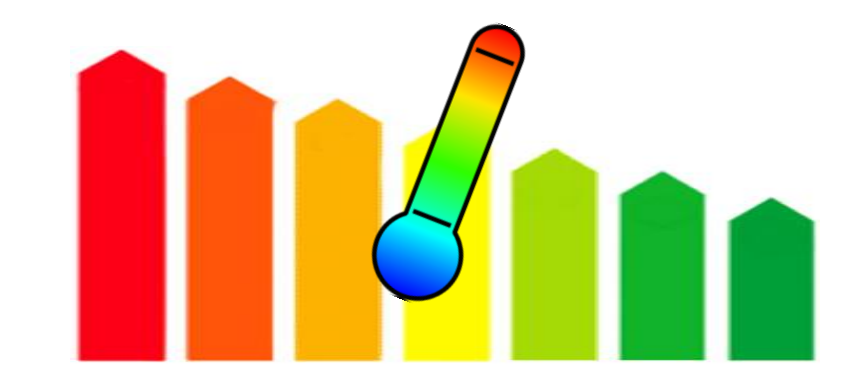

- Haalt rapportages op bij RVO
- Controleert of u heeft gemeld
- Beoordeelt de rapportages
- Controleert steekproefsgewijs op de energiebesparingsplicht

### HULPMIDDELEN INFORMATIEPLICHT RVO

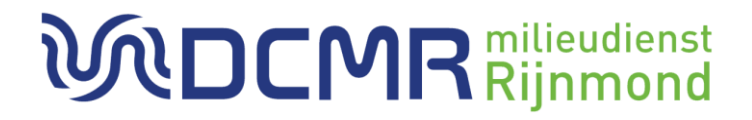

Startpagina: <a href="http://www.rvo.nl/informatieplicht">www.rvo.nl/informatieplicht</a>

Voorbereiding: stappenplan

Inhoud: <u>EML per bedrijfstak</u>

Aanvraag <u>e-Herkenning</u>

Animatie invullen <u>e-loket</u>

Hulpmiddel: gebruikershandleiding e-Loket (i.o.)

Extra: maatregelteksten uit stappenplan

Telefonische Helpdesk: 088 042 42 42

# SAMENVATTEND

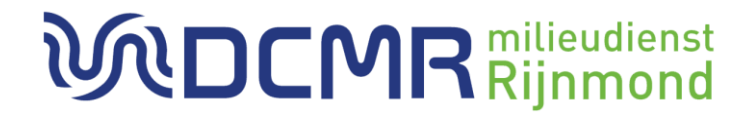

Rapporteer uw energiebesparende maatregelen via eLoket

Uitgangspunt zijn de toepasselijke EML's

Principe: "voldoe of leg uit"

- Niet uitgevoerd: waarom niet?
- Alternatief uitgevoerd: wat dan?

LET OP: Tijdig rapporteren voor informatieplicht is

<u>NIET</u> automatisch

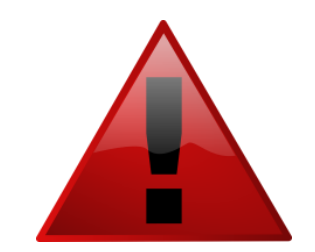

voldoen aan de energiebesparingsplicht!

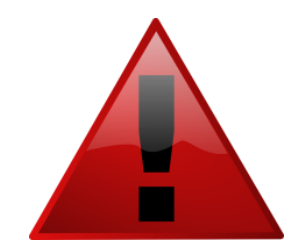

## DANK VOOR UW AANDACHT

#### **WDCMR**<sup>milieudienst</sup> **Rijnmond**

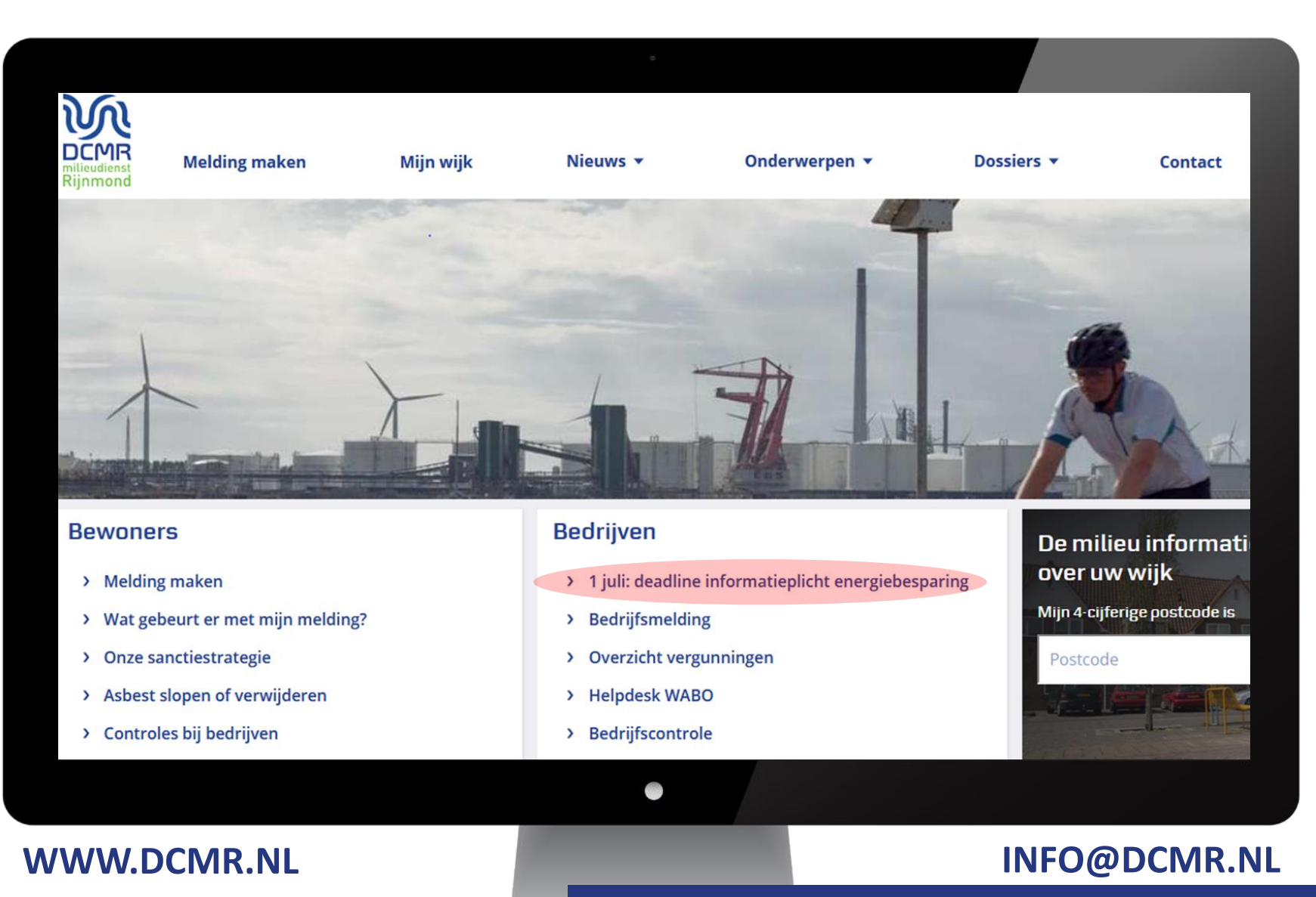